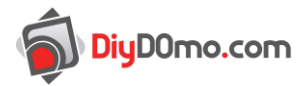

## Reprogrammation du contrôleur USB

## Prérequis :

Télécharger et extraire le lien suivant :

https://sourceforge.net/projects/dfu-programmer/files/dfu-programmer/0.7.2/dfu-programmerwin-0.7.2.zip/download

Vous obtiendrez le dossier suivant :

| G S マ 📕 « Zak → Té     | léchargements > dfu-programmer-win-0.7.0 | • •              | ← Rechercher dan    | s : dfu-programmer-wi 🔎 |
|------------------------|------------------------------------------|------------------|---------------------|-------------------------|
| Organiser 🔻 Inclure da | ns la bibliothèque 🔻 🛛 Partager avec 💌   | Nouveau dossier  |                     | :=                      |
| ☆ Favoris              | Nom                                      | Modifié le       | Туре                | Taille                  |
| 🧮 Bureau               | 퉬 dfu-prog-usb-1.2.2                     | 22/12/2012 22:30 | Dossier de fichiers |                         |
| 🖳 Emplacements ré 🗐    | 💷 dfu-programmer.exe                     | 02/08/2014 23:42 | Application         | 237 Ko                  |
| 🗼 Téléchargements      | ofu-programmer.html                      | 26/07/2014 22:26 | Firefox Document    | 11 Ko                   |
| Mes documents          |                                          |                  |                     |                         |
| 🎍 Public (ZAKUBU)      |                                          |                  |                     | N                       |
|                        |                                          |                  |                     | 6                       |
| 📄 Bibliothèques        |                                          |                  |                     |                         |
| Documents              |                                          |                  |                     |                         |
| 3 élément(s)           |                                          |                  |                     |                         |

Il faut vérifier que le pilote est bien installé. Pour cela, il faut ouvrir le gestionnaire de périphériques :

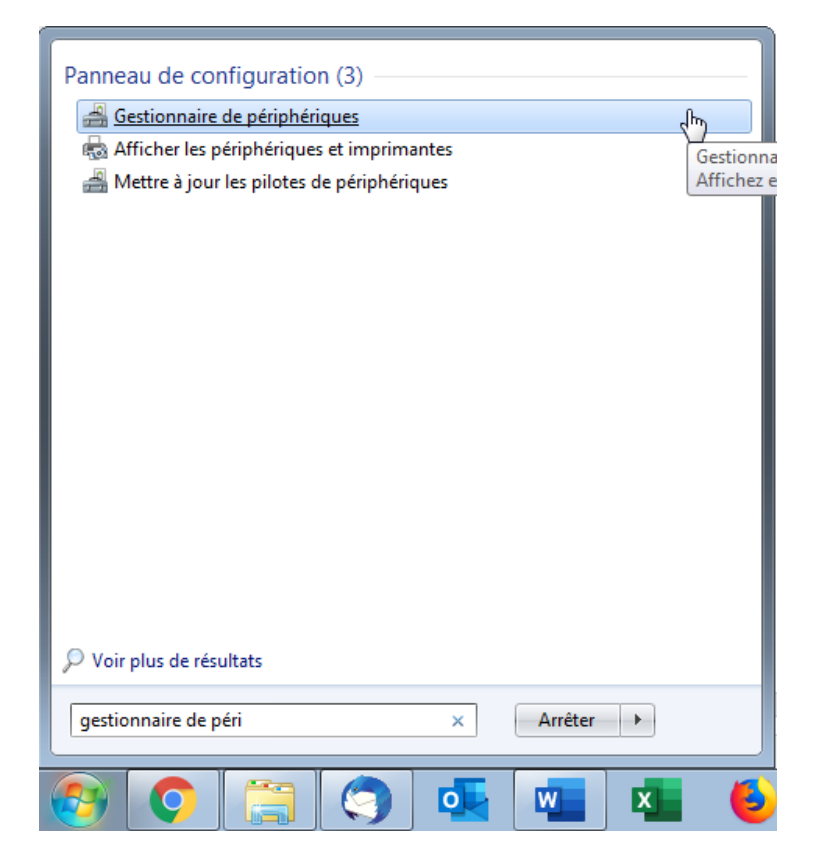

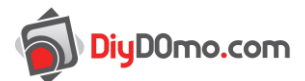

Si une ligne avec un panneau attention jaune apparait, cela veut dire que le pilote n'est pas installé. Sinon vous pouvez passer directement à la section « <u>Installation du firmware</u> ».

Il faut faire clic droit dessus et sélectionner « Mettre à jour le pilote... » :

| 🝰 Gestionnaire de périphériques                                                                                                    |                                                                                                    |  |
|----------------------------------------------------------------------------------------------------|----------------------------------------------------------------------------------------------------|--|
| <u>Fichier</u> <u>Action</u> Affichage <u>?</u>                                                                                                    |                                                                                                    |  |
| 🗢 🄿   📰   📴   🚺 🖬   🕴                                                                                                    | 1 📴 🙀 🖏                                                                                                    |  |
| Zak-i21-PC     Autres périphériques     Périphérique in     Autres graphiques     Cartes graphiques     Cartes réseau     Cartes réseau     Contrôleurs audio,     Contrôleurs audio,     Contrôleurs IDE AT     Lecteurs de disque     Moniteurs     Périphériques d'interfac     Périphériques d'interfac     Périphériques système     Pipériphériques système     Souris et autres périphé | Mettre à jour le pilote<br>Désactiver<br>Désinstaller<br>Rechercher les modifications sur le matériel<br>Propriétés<br>re utilisateur<br>riques de pointage |  |
| Demarre l'Assistant Mise à jour de j                                                                                                    | bilote pour le periphérique sélectionné.                                                                                                    |  |

Puis cliquer sur « Rechercher un pilote sur mon ordinateur » :

| ) <b>□</b> N<br>Con | Mettre à jour le pilote - Périphérique inconnu<br>nment voulez-vous rechercher le pilote ?<br>Rechercher automatiquement un pilote mi <u>s</u> à<br>Windows va rechercher sur votre ordinateur et sur Internet le | jour<br>e pilote le plus récent pour votre |
|---------------------|----------------------------------------------------------------------------------------------------|--------------------------------------------|
|                     | périphérique, sauf si vous avez désactivé cette fonctionnalité<br>périphérique.                                                                                                    | é dans les paramètres d'installation du    |
| <b>&gt;</b>         | Rechercher un pilote sur mon ordinateur                                                                                                    |                                            |
|                     | Recherchez et installez manuellement le pilote.                                                                                                    | <i>∑</i>                                   |
|                     |                                                                                                    |                                            |
|                     |                                                                                                    |                                            |
|                     |                                                                                                    |                                            |

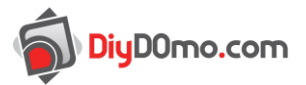

Ensuite il faut cliquer sur « Choisir parmi une liste de pilotes ... » (il n'y a pas besoin de remplir les cases au-dessus) :

|                                                                                                    | ×    |
|----------------------------------------------------------------------------------------------------|------|
| 🚱 🧕 Mettre à jour le pilote - Périphérique inconnu                                                                                                    |      |
| Rechercher le pilote sur votre ordinateur                                                                                                    |      |
| Rechercher les pilotes à cet emplacement :                                                                                                    |      |
| C:\Users\Zak\Downloads\dfu-programmer-win-0.7.0\dfu-prog-usb-1.2.2                                                                                                    |      |
| ✓ Inclure les sous-dossiers                                                                                                    |      |
|                                                                                                    |      |
|                                                                                                    |      |
| Choisir parmi une liste de pilotes de périphériques sur mon ordinateur<br>Cette liste affichera les pilotes installés et compatibles avec le périphérique, ainsi que tous les<br>pilotes dans la même catégorie que le périphérique. |      |
| $\searrow$                                                                                                    |      |
|                                                                                                    | )    |
| <u>S</u> uivant Annu                                                                                                    | uler |

Après, il faut sélectionner « Afficher tous les périphériques » et appuyer sur suivant :

|                                                                                                    | <b>—</b> × <b>—</b> |
|----------------------------------------------------------------------------------------------------|---------------------|
| 🚱 🧕 Mettre à jour le pilote - Périphérique inconnu                                                                                                    |                     |
|                                                                                                    |                     |
| Sélectionnez votre type de périphérique dans la liste ci-dessous.                                                                                                    |                     |
| Types de matériels communs :                                                                                                    |                     |
|                                                                                                    |                     |
| Afficher tous les périphériques                                                                                                    | Â                   |
| Appareils mobiles                                                                                                    | =                   |
| Atmel USB Devices                                                                                                    |                     |
| are Batteries                                                                                                    |                     |
| 🖾 Capteurs                                                                                                    |                     |
| Cartes à puce                                                                                                    |                     |
| Notes States Brack States States Stat |                     |
| Cartes hôte SD                                                                                                    |                     |
| Cartes multifonctions                                                                                                    |                     |
| Cartes PCMCIA                                                                                                    |                     |
| Cartes réseau                                                                                                    |                     |
| T Cartes série multi-ports                                                                                                    |                     |
|                                                                                                    | <b>T</b>            |
|                                                                                                    |                     |
|                                                                                                    |                     |
| Suiva                                                                                                    | nt Annuler          |

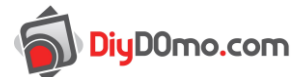

Puis il faut cliquer sur « Disque fourni... » :

| $\bigcirc$ | 👖 Met   | tre à jour le pilote - Périphérique inconnu                                                                                                    |
|------------|---------|----------------------------------------------------------------------------------------------------|
|            | Choisi: | ssez le pilote de périphérique à installer pour ce matériel.<br>Sélectionnez le fabricant et le modèle de votre périphérique matériel et cliquez sur Suivant. Si<br>vous avez un disque qui contient le pilote que vous voulez installer, cliquez sur Disque fourni. |
|            | (Récup  | ération de la liste de tous les périphériques)                                                                                                    |
|            |         | Suivant                                                                                                    |

Et encore une fois « Disque fourni... » : (là encore il n'y a pas besoin de choisir dans la liste)

| Mettre à jour le pilote - Périphérique inconnu                                                                                                    | 3 |  |
|----------------------------------------------------------------------------------------------------|---|--|
| Choisissez le pilote de périphérique à installer pour ce matériel.<br>Sélectionnez le fabricant et le modèle de votre périphérique matériel et cliquez sur Suivant. Si<br>vous avez un disque qui contient le pilote que vous voulez installer, cliquez sur Disque fourni.                                                                                                    |   |  |
| Fabricant       Modèle         (Appareil mobile compatible MT       Appareil mobile MTP         (Appareils mobiles compatibles i       Appareil photo numérique Kodak         (Claviers standard)       Appareil photo numérique Kodak DC4800 avec zoom         (Contrôleur bôte LISB etandard)       Kodak DC4800 Zoom Digital Camera         Ce pilote a été signé numériquement.       Disque fourni.         Pourquoi la signature du pilote est-elle importante ? |   |  |
| Suivant Annuler                                                                                                    |   |  |

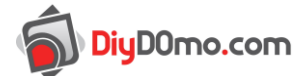

Une petite fenêtre apparait. Il faut cliquer sur « Parcourir » :

| Installer à | partir du disque                                                                                                    | <b>—</b>      |
|-------------|----------------------------------------------------------------------------------------------------|---------------|
|             | Insérez le disque d'installation du fabricant, puis vérifiez<br>que le lecteur approprié est sélectionné ci-dessous. | OK<br>Annuler |
|             | <u>C</u> opier les fichiers du fabricant à partir de :<br>A:\ ▼                                                      | Parcourir.    |

Il faut naviguer jusqu'au dossier téléchargé au début de la procédure, entrer dans le dossier « dfuprog-usb-1.2.2 » et choisir le fichier « atmel\_usb\_dfu.inf » :

| 🔒 Rechercher le         | fichier                    |                                    |                      | <b>×</b>       |
|-------------------------|----------------------------|------------------------------------|----------------------|----------------|
| Regarder <u>d</u> ans : | 퉬 dfu-prog-usb-1.2.2       | 2 🗸                                | 🎯 🤌 📂 🛄 <del>-</del> |                |
| æ                       | Nom                        | *                                  | Modifié le           | Туре           |
|                         | 퉬 amd64                    |                                    | 22/12/2012 15:38     | Dossier de f   |
| Emplacements            | 퉲 ia64                     |                                    | 22/12/2012 15:38     | Dossier de f   |
| recents                 | 퉲 x86                      |                                    | 22/12/2012 15:38     | Dossier de f   |
|                         | atmel_usb_dfu.ir           | ıf                                 | 26/07/2012 15:09     | Informatior    |
| Bureau                  |                            |                                    |                      |                |
| Dureau                  |                            |                                    |                      |                |
| <b>Bibliothèques</b>    |                            |                                    | 2                    |                |
|                         |                            |                                    |                      |                |
| Ordinateur              | •                          | III                                |                      | Þ              |
|                         | Nom du fichier :           | atmel_usb_dfu.inf                  | -                    | <u>O</u> uvrir |
|                         | <u>Types de fichiers :</u> | Informations de configuration (*.i | inf) 🔻               | Annuler        |

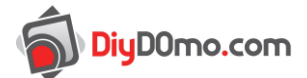

Enfin, il faut chercher dans la liste le choix « ATmega16U2 » :

| $\bigcirc$                                                                                                    | Mettre à jour le pilote - Périphérique inconnu                                                           |  |  |  |
|----------------------------------------------------------------------------------------------------|----------------------------------------------------------------------------------------------------|--|--|--|
| Choisissez le pilote de périphérique à installer pour ce matériel.<br>Sélectionnez le fabricant et le modèle de votre périphérique matériel et cliquez sur Suivant.<br>vous avez un disque qui contient le pilote que vous voulez installer, cliquez sur Disque four |                                                                                                    |  |  |  |
|                                                                                                    | Modèle                                                                                                   |  |  |  |
|                                                                                                    | AT90USB82                                                                                                |  |  |  |
|                                                                                                    | Ce pilote a une signature Authenticode(tm). <u>Pourquoi la signature du pilote est-elle importante ?</u> |  |  |  |
|                                                                                                    | Suivant Annuler                                                                                          |  |  |  |

Un message d'alerte peut apparaitre, il suffit de continuer en appuyant sur Oui.

Voila, le pilote est installé. Nous pouvons passer à la suite où nous allons rétablir le fonctionnement normal de l'Arduino Uno.

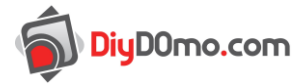

## Installation du firmware

Il faut télécharger le firmware du contrôleur USB :

https://github.com/technologiescollege/arduino/raw/master/hardware/arduino/avr/firmwares/atm egaxxu2/arduino-usbserial/Arduino-usbserial-atmega16u2-Uno-Rev3.hex

Placer le fichier dans le dossier extrait au début de la procédure.

Puis, cliquez dans l'espace blanc normalement afin de désélectionner les fichiers.

| ~                                                                                                    |                                   |                                          |                                 |                        |              | ×   |
|----------------------------------------------------------------------------------------------------|-----------------------------------|------------------------------------------|---------------------------------|------------------------|--------------|-----|
| Correction of the second second s | léchargements 🕨 dfu-programmer    | -win-0.7.0 🕨                             | <b>-</b> ↓                      | Rechercher dans : dfu- | programmer-w | i 🔎 |
| Organiser 🔻 Inclure da                                                                                                    | ns la bibliothèque 🔻 👘 Partager a | vec 🔻 N                                  | ouveau dossier                  | -                      | ≣ ▼ 🔟        | 0   |
| 🔆 Favoris                                                                                                    | Nom                               |                                          | Modifié le                      | Туре                   | Taille       |     |
| 🌉 Bureau                                                                                                    | 퉬 dfu-prog-usb-1.2.2              |                                          | 22/12/2012 22:30                | Dossier de fichiers    |              |     |
| 📃 Emplacements récer                                                                                                    | Arduino-usbserial-atmega16u       | 2-Uno-Rev                                | 04/07/2019 14:33                | Fichier HEX            | 12 Ko        |     |
| 🗼 Téléchargements                                                                                                    | dfu-programmer.exe                |                                          | 02/08/2014 23:42                | Application            | 237 Ko       |     |
| Mes documents                                                                                                    | 🧧 dfu-programmer.html             |                                          | 26/07/2014 22:26                | Firefox Document       | 11 Ko        |     |
| 🎐 Public (ZAKUBUNTL                                                                                                    |                                   |                                          |                                 |                        |              |     |
| <ul> <li>Bibliothèques</li> <li>Documents</li> <li>Images</li> <li>Musique</li> <li>Vidéos</li> <li>Ordinateur</li> <li>Disque local (C)</li> </ul>                                                                                                    |                                   | Afficha<br>Trier pa<br>Regrou<br>Actuali | ge<br>ar<br>per par<br>ser      | )<br>}<br>}            |              |     |
| Bisque local (c.)                                                                                                    |                                   | Person                                   | naliser ce dossier              |                        |              |     |
| 🗣 Réseau                                                                                                    |                                   | Coller<br>Coller I<br>Annule             | e raccourci<br>r la suppression | Ctrl+Z                 |              |     |
| 4 élément(s)                                                                                                    |                                   | Ouvrir                                   | une fenêtre de comm             | andes ici              |              |     |
|                                                                                                    |                                   | Partage                                  | er avec                         | h5 🕨                   |              |     |

Ensuite, maintenez la touche « shift gauche » (ou maj gauche), et faites un clic droit sur l'espace blanc et cliquez sur « Ouvrir une fenêtre de commandes ici ».

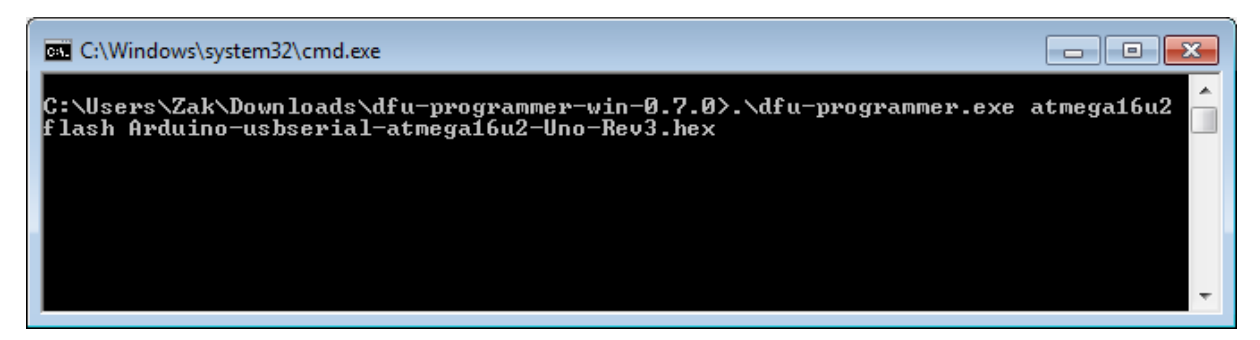

Enfin copiez et collez (en faisant clic droit sur le terminal) la commande « .\dfu-programmer.exe atmega16u2 flash Arduino-usbserial-atmega16u2-Uno-Rev3.hex »

L'Arduino devrait maintenant être en état de marche.